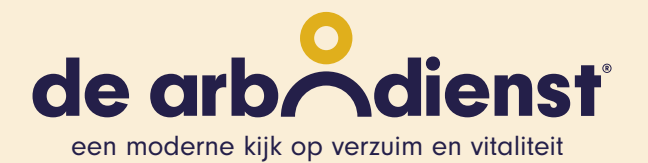

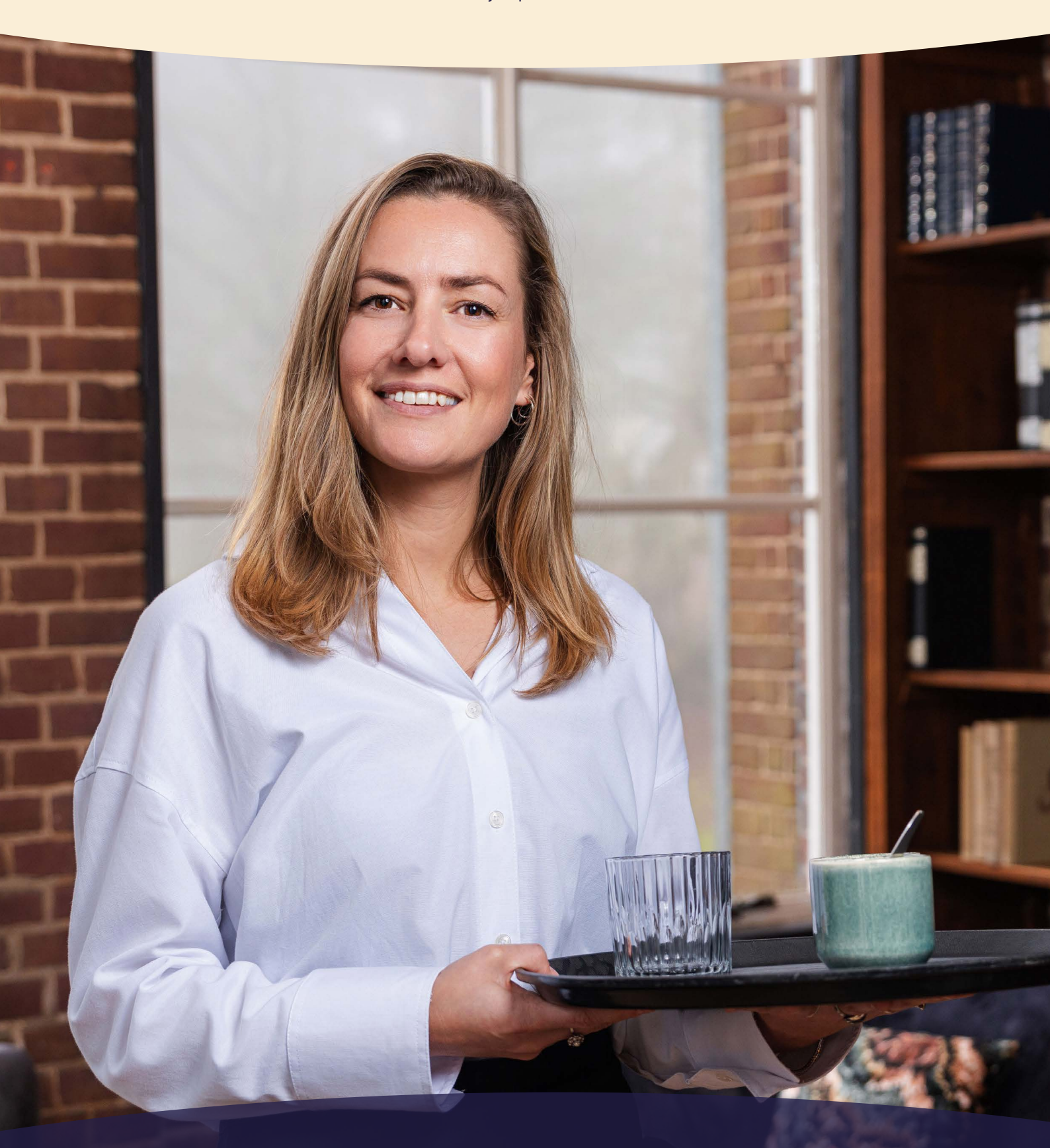

# Handleiding Medewerkersportaal

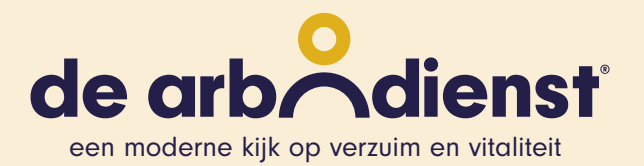

## Bijgaand treft u een handleiding voor medewerkers aan met alle stappen om in te loggen in het Medewerkersportaal.

#### **STAP 1. Welkomstmail**

U heeft een Welkomstmail ontvangen van afzender: 'no-reply=dearbodienst.nl@mg.dearbodienst.nl' (on behalf of De Arbodienst no-reply@dearbodienst.nl)

- Open deze mail op een Windows of Mac computer
- Wij raden het gebruik van internetbrowser Google Chrome of Microsoft Edge aan

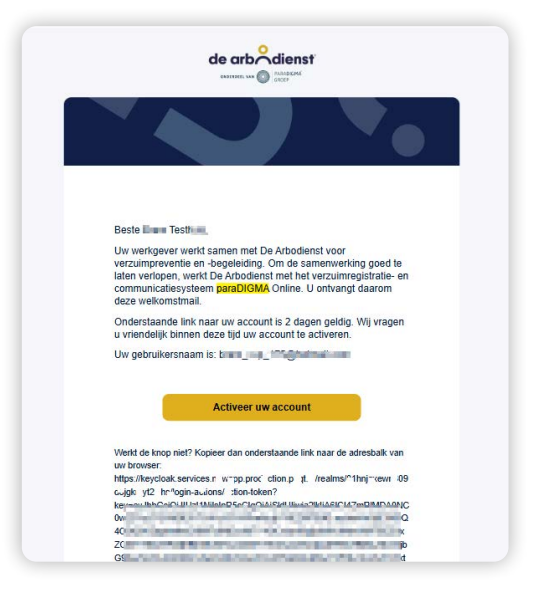

#### **STAP 2. Activeren**

Klik in de mail op de gele knop 'Activeer uw account' (of kopieer de lange URL daaronder en plak in adresbalk van uw browser).  Is de link verlopen en ziet u een foutmelding?
 Vraag dan aan uw interne HR naar de URL voor de inlogpagina van uw organisatie, en klik daar op 'Wachtwoord vergeten' of mail naar support@humaris.nl

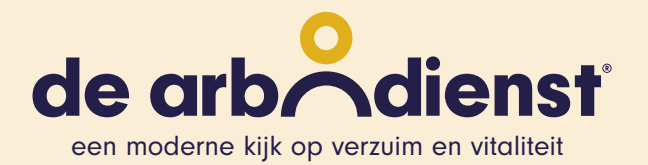

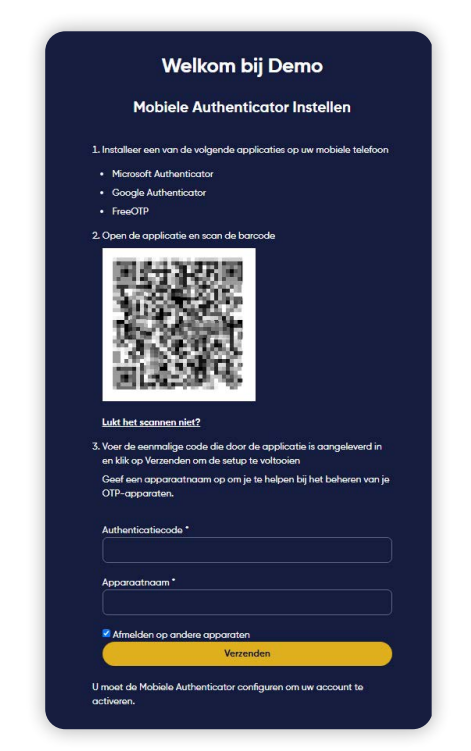

#### **STAP 3 Welkomsscherm en Authenticator**

#### **STAP 4**

Download 1 van de volgende 2 apps op een mobiele telefoon (Apple App store of Google Play store):

**Google Authenticator:** 

**Microsoft Authenticator:** 

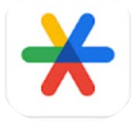

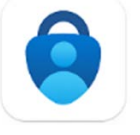

Open vervolgens de app (u hoeft niet in te loggen)

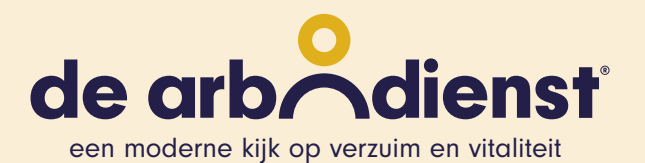

#### STAP 5.

Scan de QR-code op het scherm van uw computer met de app op uw telefoon middels:

- Google Authenticator: gekleurde plusje rechts onderin > 'QR-code scannen'
- Microsoft Authenticator: blauwe cirkel rechts onderin

#### STAP 6.

De app toont een 6-cijferige code.

 In de app verschijnt nu een 6-cijferige code (Google) of

Accountnaam (Microsoft).

Microsoft: klik op Accountnaam om de code te zien.

Let op: de code vernieuwt elke 30 seconden.

#### **STAP 6.1**

 Vul de 6-cijferige code uit de app in onder 'Authenticatiecode' en klik op gele knop <u>Verzenden.</u>

**Let op:** de code vernieuwt elke 30 seconden. Werkt de eerste code niet? Wacht tot een nieuwe code verschijnt en vul die in.

### STAP 7. Wachtwoord instellen (updaten) en inloggen

Maak een nieuw wachtwoord aan, bevestig het wachtwoord en klik op <u>Verzenden.</u>

#### **STAP 6.2**

 Optioneel: Vul een Apparaat naam in naar keuze (van het apparaat waar de Authenticator app op geïnstalleerd is, bijv. 'Telefoon Bram privé').

| Wachtwoord updaten                   |  |
|--------------------------------------|--|
| Nieuw wachtwoord Bevestig wachtwoord |  |
| Bevestig wachtwoord                  |  |
| Bevestig wachtwoord                  |  |
|                                      |  |
|                                      |  |
| Afmelden op andere apparaten         |  |
| Verzenden                            |  |

4

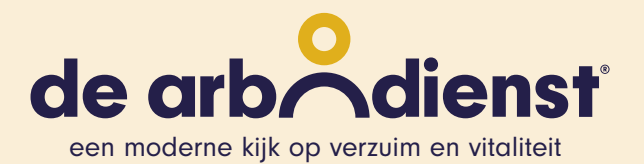

#### **STAP 8.**

Ga vervolgens naar de URL (website) van uw organisatie om naar de inlogpagina te gaan. Deze URL is bekend bij uw HR, of kunt u opvragen via support@humaris.nl.

#### **STAP 9.**

Via die URL (meestal 'bedrijfsnaam.dearbodienst. newdays.nl') komt u uit op het inlogscherm (van paraDIGMA Online – De Arbodienst) voor uw organisatie.

• Log hier in met het e-mailadres (waarop mail ontvangen was) en het ingestelde wachtwoord.

| ۷                | Velkom bij | Demo |  |
|------------------|------------|------|--|
| E-mailadres      |            |      |  |
| Wachtwoord       |            |      |  |
| Wachtwoord verge | iten?      |      |  |
|                  | Inloggen   |      |  |
| Of login met     |            |      |  |
| Login met SSO    |            |      |  |

#### **STAP 10.**

Vul hierna de code in die in de Authenticator app wordt weergegeven, en klik op <u>Inloggen</u>.

 Let op: de code vernieuwt elke 30 seconden.
 Werkt de eerste code niet, wacht dan tot er een nieuwe code verschijnt en gebruik die.

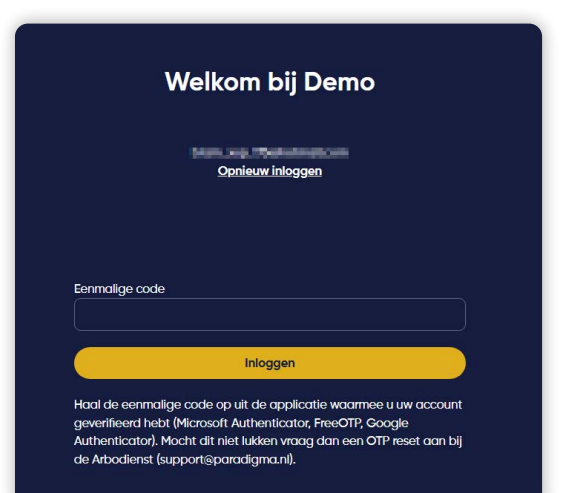